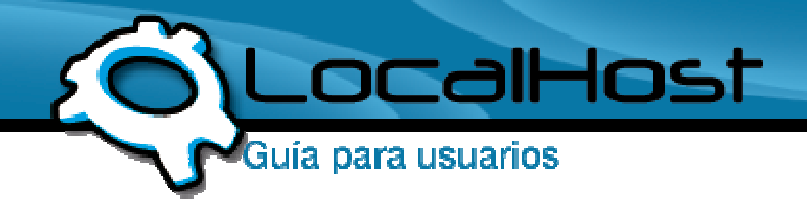

• Ingresamos al Outlook 2003

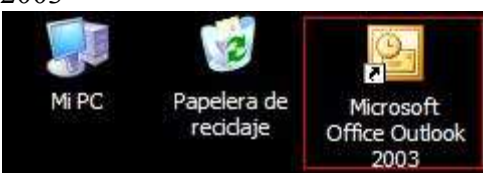

# Paso 2

• Nos situamos sobre la solapa Herramientas, e ingresamos en "Cuentas de correo electrónico"

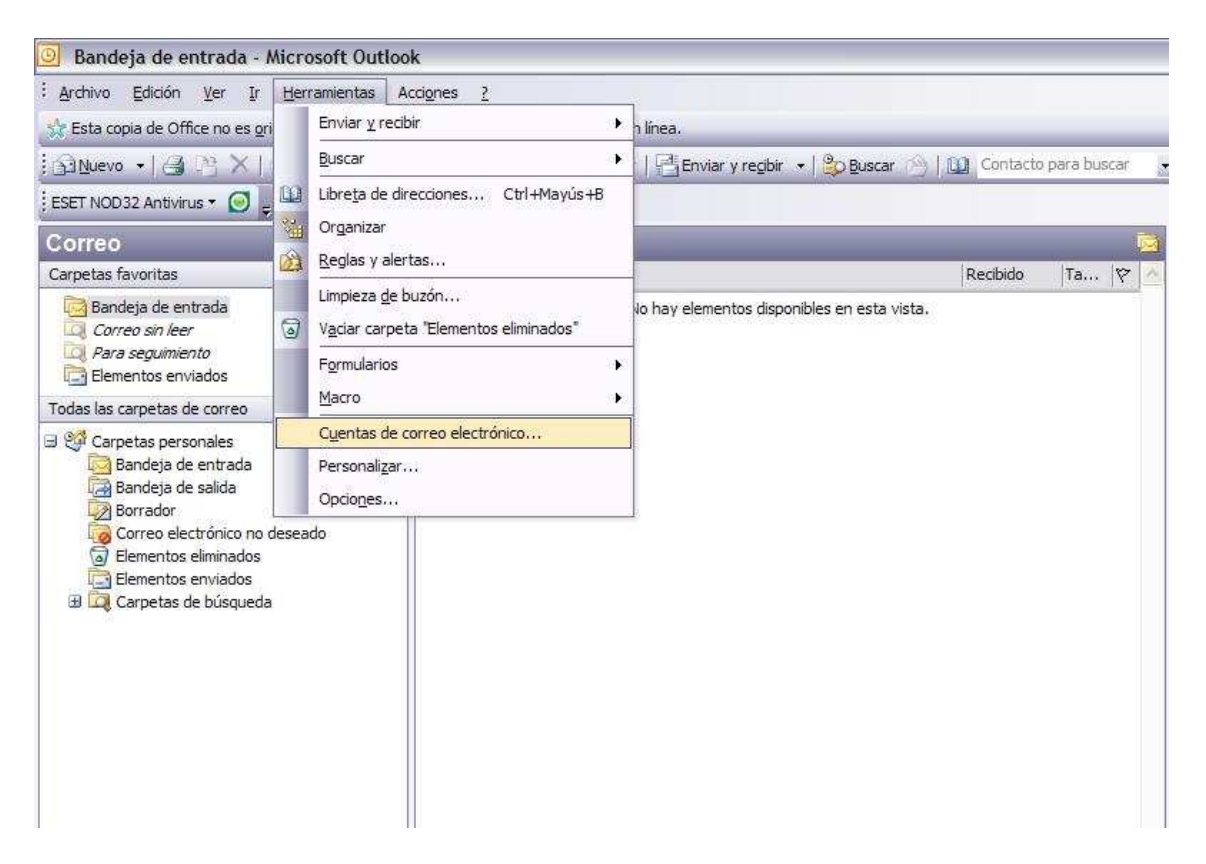

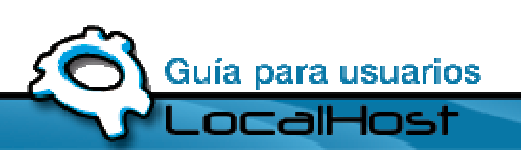

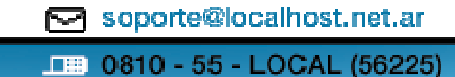

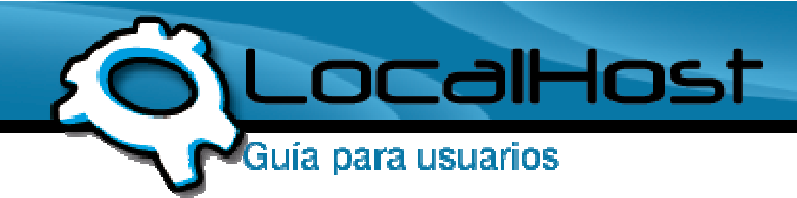

• Nos saldrá un cartel con diversas opciones, debemos elegir la primera: Agregar una nueva cuenta de correo electrónico:

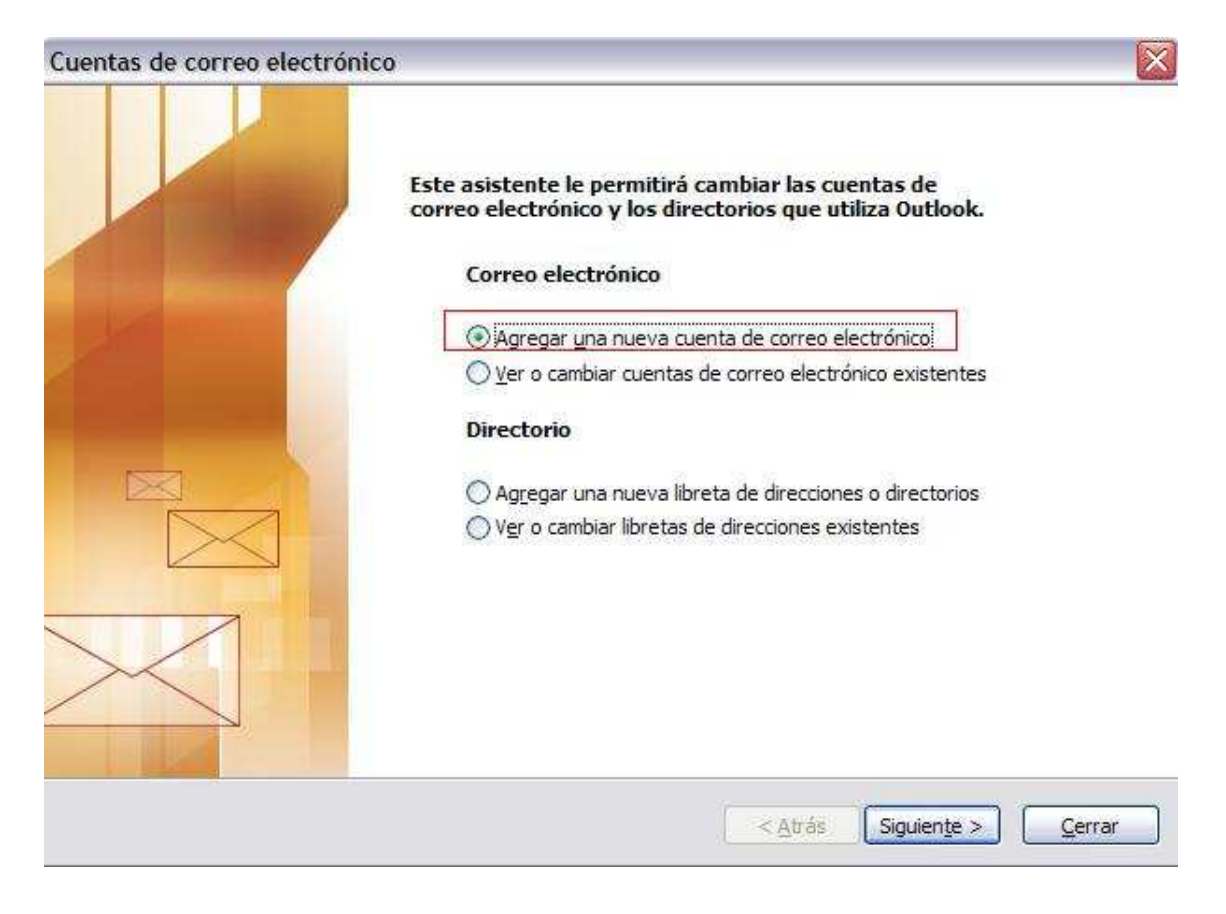

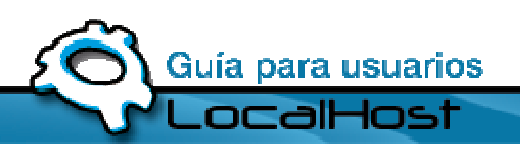

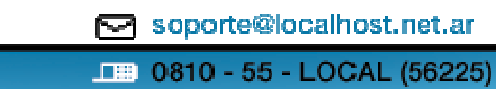

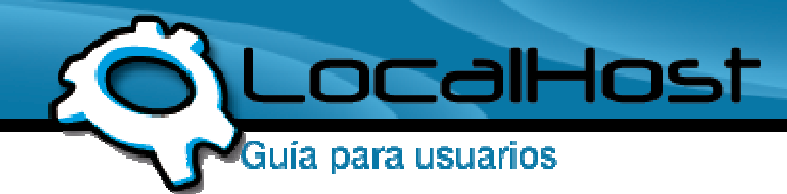

• En esta ventana, debemos elegir el tipo de mail que vamos a configurar, en nuestro caso, tenemos que elegir POP3

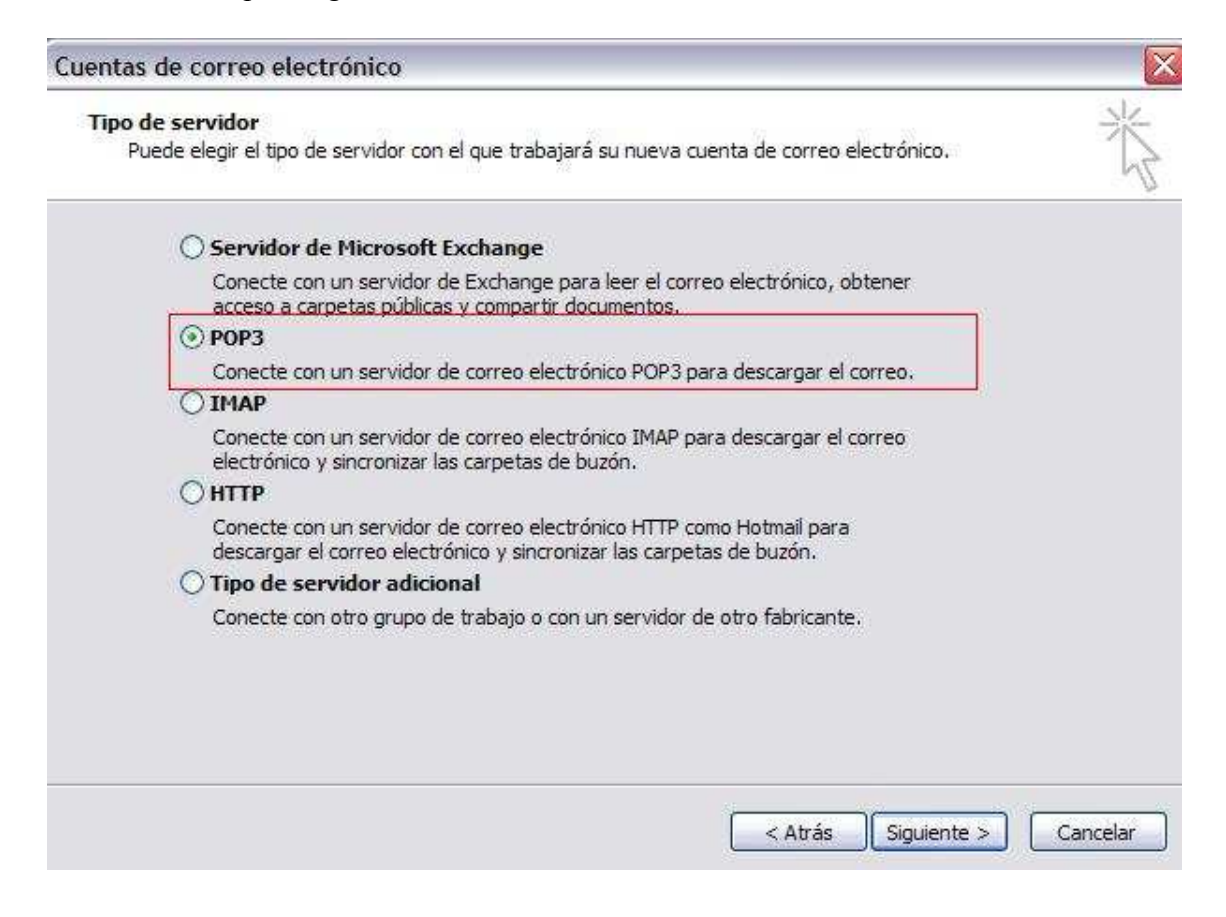

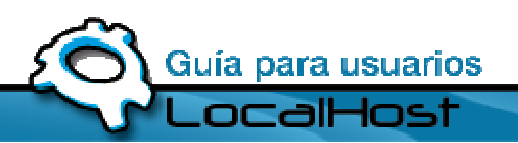

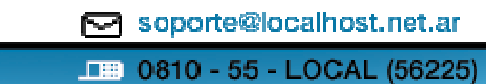

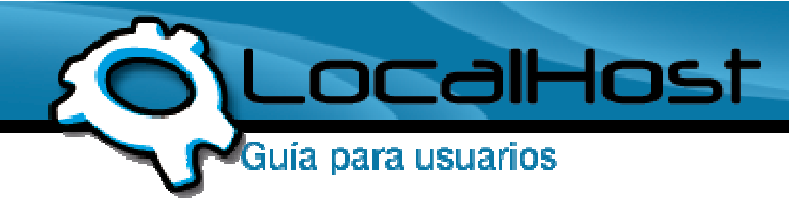

• Una vez elegido el tipo de mail, simplemente tenemos que completar los datos con los de su Mail. Tomemos de ejemplo a LocalHost:

| Cuentas de correo                         | electrónico                                               |                                                                             |                                    | < |
|-------------------------------------------|-----------------------------------------------------------|-----------------------------------------------------------------------------|------------------------------------|---|
| Configuración de<br>Estos valores s       | correo electrónico de In<br>on necesarios para que la cue | ternet (POP3)<br>enta de correo electrónico funcione.                       | ×                                  |   |
| Información sobr                          | e el usuario                                              | Información del servidor                                                    |                                    |   |
| S <u>u</u> nombre:                        | LocalHost                                                 | Servidor de correo entrante (POP3):                                         | mail.localhost.net.ar              |   |
| Dirección de correo<br>electrónico:       | localhost@localhost.net.ar                                | Servidor de correo saliente (SMTP):                                         | mail.localhost.net.ar              |   |
| Información de in                         | icio de sesión                                            | Probar configuración                                                        |                                    |   |
| No <u>m</u> bre de usuario:               | localhost@localhost.net.ar                                | Después de rellenar la información de<br>le recomendamos que pruebe su cuer | esta pantalla,<br>Ita haciendo dic |   |
| Contra <u>s</u> eña:                      | ******                                                    | en el botón. (Requiere conexión de re                                       | ed)                                |   |
| V                                         | <u>R</u> ecordar contraseña                               | Probar configuración de la cuenta                                           |                                    |   |
| Iniciar sesión utiliz<br>de contraseña de | zando Autenticación<br>: seguridad (SPA)                  | (                                                                           | Más configuraciones                |   |
|                                           |                                                           | < <u>A</u> trás                                                             | Siguiențe > Cancelar               | ) |

Recuerden que, cuando estén configurando su mail, deberán hacerlo con los datos de su mail y no con los de LocalHost.

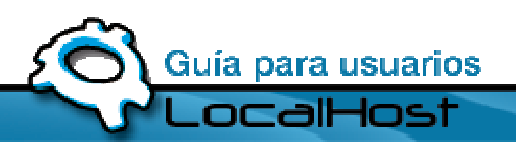

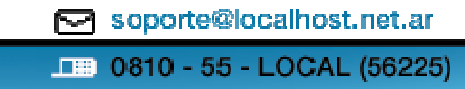

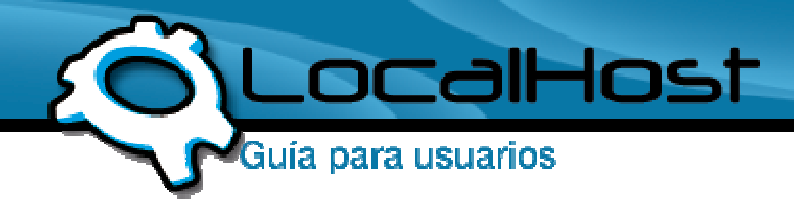

Una vez que hayan finalizado, vamos a hacer Click en "Mas Configuraciones":

| Cuentas de correo electrónico 🛛 🛛 🔀       |                                                                  |                                                                             |                                    |  |  |
|-------------------------------------------|------------------------------------------------------------------|-----------------------------------------------------------------------------|------------------------------------|--|--|
| Configuración de<br>Estos valores s       | <b>correo electrónico de In</b><br>on necesarios para que la cue | ternet (POP3)<br>enta de correo electrónico funcione.                       | ×                                  |  |  |
| Información sobr                          | e el usuario                                                     | Información <mark>del s</mark> ervidor                                      |                                    |  |  |
| Su nombre:                                | LocalHost                                                        | Servidor de correo entrante (POP3):                                         | mail.localhost.net.ar              |  |  |
| Dirección de correo<br>electrónico:       | localhost@localhost.net.ar                                       | Servidor de correo saliente (SMTP):                                         | mail.localhost.net.ar              |  |  |
| Información de in                         | icio <mark>d</mark> e sesión                                     | Probar configuración                                                        |                                    |  |  |
| Nombre de usuario:                        | localhost@localhost.net.ar                                       | Después de rellenar la información de<br>le recomendamos que pruebe su cuer | esta pantalla,<br>ita haciendo dic |  |  |
| Contraseña:                               | *******                                                          | en el botón. (Requiere conexión de re                                       | ed)                                |  |  |
|                                           | Recordar contraseña                                              | Probar configuración de la cuenta                                           | .]                                 |  |  |
| Iniciar sesión utiliz<br>de contraseña de | zando Autenticación<br>: seguridad (SPA)                         |                                                                             | Más configuraciones                |  |  |
|                                           |                                                                  | < Atrás                                                                     | Siguiente > Cancelar               |  |  |

Verán que se abre una ventana con diversas solapas en la parte superior. Entramos en "Servidor de Salida" y hacemos Click en la opción: "Mi Servidor de salida (SMTP) requiere autenticación"

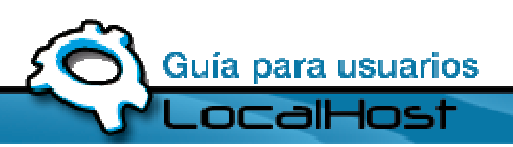

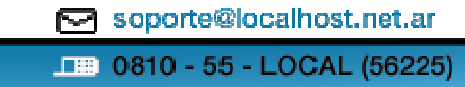

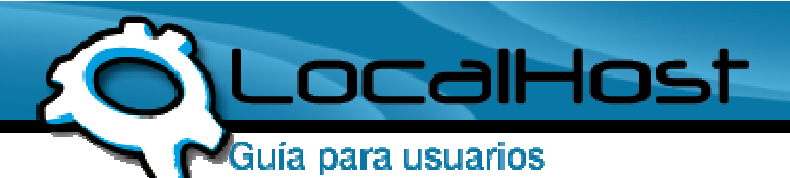

| nfigur | sobre el usuario                             | Información del servidor                         |                      |
|--------|----------------------------------------------|--------------------------------------------------|----------------------|
| ningui | Consider de collec                           |                                                  | ail.localhost.net.ar |
| eneral | Jei VIUUI DE SAIIUA                          |                                                  | ail.localhost.net.ar |
| Mis    | ervidor de salida (SI                        | (TP) requiere autenticación                      |                      |
|        | tilizar la misma confi                       | guración que mi servidor de correo de entrada    | ta pantalla,         |
| 0 II   | ionar sesion utilizano<br>Iombre de usuario: |                                                  | haciendo dic         |
| -      | ontraseña:                                   |                                                  |                      |
| 2      |                                              | ☑] Recordar contraseña                           |                      |
| ļ      | Iniciar sesión utili                         | ando Autenticación segura de contraseña (SPA)    | is configuracionas   |
| OI     | niciar sesión en el <u>s</u> e               | rvidor de correo de entrada antes de enviar corr | eo                   |
|        |                                              |                                                  |                      |
|        |                                              |                                                  |                      |
|        |                                              |                                                  | guiente > Can        |
|        |                                              |                                                  |                      |

La autenticación les brinda mayor seguridad y la autorización para enviar el correo.

#### Paso 6

• Hemos finalizado la configuración del mail. Clickeamos en Aceptar, y luego en la ventana anterior, Siguiente y Finalizar. Los Mails empezarán a bajarse en la Bandeja de Entrada.

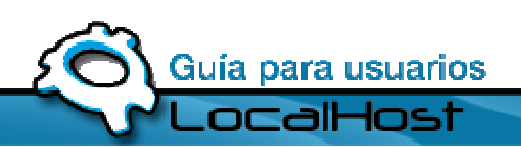

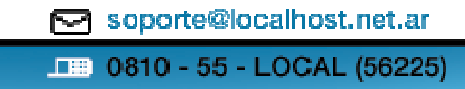

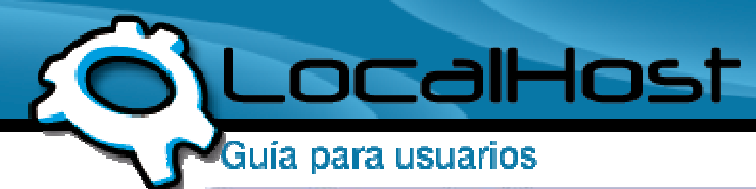

| Cuentas de correo electrónio | o 🔛                                                                                                    |
|------------------------------|----------------------------------------------------------------------------------------------------|
|                              | <b>iFelicidades!</b><br>Ha escrito correctamente toda la información necesaria para<br>configurar la cuenta. |
|                              | Para cerrar el asistente, haga clic en Finalizar.                                                            |
|                              | < Atrás Finalizar                                                                                            |

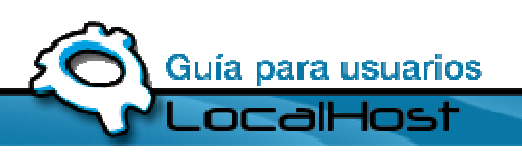

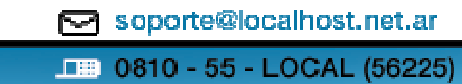